# CDH6部署文档

[宝付网络科技(上海)有限公司] [上海市浦东新区居里路 99 号]

# 关于本文档

文档信息 文档名称 CDH6部署文档 作者 杨泽 审批者 说明 文件名称 修订历史 (REVISION HISTORY) 版本 章节 类型 日期 作者 备注 2018年11月19 杨泽 日 1.0 所有 创建 文档建立

# 内部资料 注意保密

1一、安装前准备4
 配置ssh免登陆5
 安装ansible5
 安装ansible/hosts5
 挂载磁盘5
 1.格式化:6
 2. 硬盘挂载:6
 3.查询是否成功:6
 修改所有节点主机名6
 修改所有节点主机名和IP映射关系6
 系统优化8
 关闭防火墙10

目录

<u>配置NTP服务 11</u> vi /etc/ntp.conf 11 vi /etc/ntp.conf 11 <u>JDK安装 12</u> vi /etc/profile 12 MYSQL安装 13 <u>3 MYSQL配置13</u> 4 创建库(后续安装服务等使用) 14 二、离线安装CM 14 <u>2.1 上传rpm文件到主节点(cdh-85-29)14</u> 2.2 安装Cloudera Manager Server 14 2.3 安装Cloudera Manager Agent 15 vi /etc/yum. repos. d/cloudera-manager. repo 16 3.3 登录管理界面 18 <u>3.1 上传文件 20</u> <u>3.4 配置服务角色 22</u> 四、Kerberos安装 24 4.1 Kerberos服务端安装 24 4.2 Kerberos客户端安装 25 4.3 关于AES-256加密 25 4.4 创建数据库 25 <u>4.5 启动服务 26</u> <u>4.6 创建Kerveros管理员 26</u> 4.7 CDH启用Kerberos 26 1.集群中有多少个节点,每个账户都会生成对应个数的principal 29 <u>2.为每个对应的principal创建keytab</u>29 3. 部署keytab文件到指定的节点中 29 4.在每个服务的配置文件中加入有关Kerberos的配置 29 4.8 创建HDFS超级用户 29 4.9 确认HDFS可以正常使用 30 五、 LDAP安装 30 o: baofoo Company 33 5.2 服务端配置 37 5.3 测试并生成配置文件 37 5.4 配置完成重启服务 38 <u>5.5 Kerberos和Ldap集成 38</u> 5.6 配置并迁移系统用户 39 5.7 LDAP客户端配置 39 <u>5.8 配置HIVE集成LDAP 40</u> 5.9 配置IMPALA集成LDAP 42 <u>5.10 配置HUE集成LDAP 42</u>

# 1一、安装前准备

PS: 此安装文档适用于CDH6.0版本,操作系统版本7以上。

# 文件准备

| 文件                    | 存放路径                                                      |      |
|-----------------------|-----------------------------------------------------------|------|
| Cloudera Manager<br>包 | /opt/cm6/                                                 |      |
| parcels               | /opt/parcels                                              |      |
| JDK1.8                | /opt/cm6/oracle-j2sdk1.8-1.8.0+update141-<br>1.x86_64.rpm | 所有节点 |
| MYSQL5.7              | /opt/mysql/mysql-5.7.19-1.el7.x86_64.rpm-<br>bundle.tar   |      |
| MYSQL_JDBC            | /opt/mysql-jdbc/mysql-connector-java.jar                  | 所有节点 |

#### 配置dns

Vi /etc/resolv.conf

nameserver 114.114.114.114

# 配置ssh免登陆

```
在172.20.85.29、172.20.85.39 上分别生成一对钥匙
ssh-keygen -t rsa
...
#将公钥拷贝到其他节点,包括自己
ssh-copy-id 172.20.85.29
...
```

ssh-copy-id -i ~/.ssh/id\_rsa.pub user@server

# 安装ansible

Yum install ansible

vi /etc/ansible/hosts

[cdh] 172. 20. 85. [10:59] [hive] 172.20.85.[10:44]

[hbase] 172.20.85.[45:59]

# 挂载磁盘

 格式化:
 mkfs -t xfs /dev/sdb
 硬盘挂载:
 主节点 : mount /dev/sdb /opt
 计算节点 : mount /dev/sdb /dfs/data1 mount /dev/sdc /dfs/data2

3. 查询是否成功:

df -HT

# 修改所有节点主机名

 ${\tt hostnamect1 \ set-hostname \ cdh85-29}$ 

ansible 172.20.85.10 -m shell -a "hostnamectl set-hostname cdh85-10 "

# 修改所有节点主机名和IP映射关系

vim /etc/hosts
172. 20. 85. 10 cdh85-10
172. 20. 85. 11 cdh85-11
172. 20. 85. 12 cdh85-12
172. 20. 85. 13 cdh85-13
172. 20. 85. 14 cdh85-14
172. 20. 85. 15 cdh85-15
172. 20. 85. 16 cdh85-16
172. 20. 85. 17 cdh85-17
172. 20. 85. 18 cdh85-18
172. 20. 85. 19 cdh85-19
172. 20. 85. 20 cdh85-20
172. 20. 85. 21 cdh85-21

172.20.85.22 cdh85-22 172.20.85.23 cdh85-23 172.20.85.24 cdh85-24 172.20.85.25 cdh85-25 172.20.85.26 cdh85-26 172.20.85.27 cdh85-27 172.20.85.28 cdh85-28 172.20.85.29 cdh85-29 172.20.85.30 cdh85-30 172.20.85.31 cdh85-31 172.20.85.32 cdh85-32 172.20.85.33 cdh85-33 172.20.85.34 cdh85-34 172.20.85.35 cdh85-35 172.20.85.36 cdh85-36 172.20.85.37 cdh85-37 172.20.85.38 cdh85-38 172.20.85.39 cdh85-39 172.20.85.40 cdh85-40 172.20.85.41 cdh85-41 172.20.85.42 cdh85-42 172.20.85.43 cdh85-43 172.20.85.44 cdh85-44 172.20.85.45 cdh85-45 172.20.85.46 cdh85-46 172.20.85.47 cdh85-47 172.20.85.48 cdh85-48 172.20.85.49 cdh85-49 172.20.85.50 cdh85-50 172.20.85.51 cdh85-51 172.20.85.52 cdh85-52 172.20.85.53 cdh85-53 172.20.85.54 cdh85-54 172.20.85.55 cdh85-55 172.20.85.56 cdh85-56 172.20.85.57 cdh85-57 172.20.85.58 cdh85-58 172.20.85.59 cdh85-59

Vi cpfile.yml

\_\_\_\_\_

- hosts: cdh tasks: - name: copy files

copy:

src: /etc/hosts
dest: /etc/hosts

ansible-playbook cpfile.yml

# 系统优化

Vi jiagu-baoxin-9-30.sh

#!/bin/bash echo "# 关闭防火墙和selinux" sed -i s'/SELINUX=enforcing/SELINUX=disabled/' /etc/selinux/config setenforce 0 iptables -F iptables -X systemctl disable firewalld echo "# 更新yum源" cd /etc/yum.repos.d/ mv /etc/yum.repos.d/\*.repo /tmp/ rpm -ivh http://192.168.25.200/olinux/7/ol7\_u4\_base/getPackage/wget-1.14-15.el7.x86\_64.rpm wget http://192.168.25.200/file/baofoo-centos.repo -0 /etc/yum.repos.d/baofoo-centos.repo yum clean all yum makecache echo " # 调整时区" ln -sf /usr/share/zoneinfo/Asia/Shanghai /etc/localtime yum install net-tools ntpdate -y echo " # 安装开发包组" yum groupinstall "Development Tools" -y echo ″ # 安装基础环境和常用工具包" yum -y make cmake gcc-c++ gcc zib zlib-devel lrzsz iftop dstat wget net-tools # 修改网卡为eth #cd /etc/sysconfig/network-scripts/ #mv ifcfg-eno16777728 ifcfg-eth0 //NAME=ethO #name修改为eth0 #sed -i s/"crashkernel=auto rhgb"/"crashkernel=auto rhgb net.ifnames=0 biosdevname=0"/g /etc/sysconfig/grub

#grub2-mkconfig -o /boot/grub2/grub.cfg echo ″ # 禁用不必要的服务" systemctl stop libvirtd. service rpcbind. service rpcbind. socket avahi-daemon. service avahidaemon. socket cups. path cups. service cups. socket postfix. service systemctl disable libvirtd. service rpcbind. service rpcbind. socket avahi-daemon. service avahidaemon. socket cups. path cups. service cups. socket postfix. service echo " # 安全加固" ###设置会话超时 echo "TMOUT=900">>/etc/profile ###设置umask echo "umask 027">>/etc/profile ###pam限制su echo "auth /lib64/security/pam wheel.so group=wheel">>/etc/pam.d/su required ###SSH配置 # echo "PermitRootLogin no">>/etc/ssh/sshd\_config #echo "Ciphers aes128-ctr, aes192-ctr, aes256-ctr, aes128-cbc, 3des-cbc, blowfish-cbc, cast128-cbc, aes192cbc, aes256-cbc, rijndael-cbc@lysator.liu.se">>/etc/ssh/sshd\_config sed -i 's/GSSAPIAuthentication yes/GSSAPIAuthentication no/' /etc/ssh/sshd\_config sed -i '/#UseDNS yes/a\UseDNS no' /etc/ssh/sshd\_config echo ″###SSH版本升级" yum -y update openssh-server openssh-clients openssl systemctl restart sshd echo " #内核优化" echo -e "\nnet.ipv4.tcp\_tw\_reuse = 1 \nnet.ipv4.tcp\_tw\_recycle = 1 \nnet.ipv4.tcp\_keepalive\_time = 1200 \nnet.ipv4.ip\_local\_port\_range = 10000 65000 \nnet.ipv4.tcp\_max\_syn\_backlog = 8192 \nnet.ipv4.tcp max tw buckets = 5000nfs.file-max = 655350\nnet.ipv4.route.gc\_timeout = 100 \nnet.ipv4.tcp\_syn\_retries = 1 \nnet.ipv4.tcp\_synack\_retries = 1 \nnet.core.netdev\_max\_backlog = 16384 \nnet.ipv4.tcp\_max\_orphans = 16384 \nnet.ipv4.tcp\_fin\_timeout = 2 \net.core.somaxconn=32768 \kernel.threads-max=196605 \kernel.pid\_max=196605 \vm.max\_map\_count=393210 \nvm.swappiness =  $0'' \rightarrow /etc/sysctl.conf$  && echo 'yes' /sbin/sysctl -p echo ″ #设置最大文件打开数 ulimit -a" sed -i '\$ a\\* soft nofile 196605' /etc/security/limits.conf sed -i '\$ a\\* hard nofile 196605' /etc/security/limits.conf echo "\* soft nproc 196605" >> /etc/security/limits.conf

echo "\* hard nproc 196605" >> /etc/security/limits.conf

```
echo ″ #关闭大页面"
echo never > /sys/kernel/mm/transparent_hugepage/defrag
echo 'echo never > /sys/kernel/mm/transparent_hugepage/defrag' >> /etc/rc.local
chmod +x /etc/rc.d/rc.local
echo " #时间同步"
  /usr/sbin/ntpdate 192.168.23.108
  echo '3 */1 * * * /usr/sbin/ntpdate time3.aliyun.com | logger -t NTP' >> /var/spool/cron/root
  echo '13 */1 * * * /usr/sbin/ntpdate 192.168.23.108 | logger -t NTP' >> /var/spool/cron/root
  cp /usr/share/zoneinfo/Asia/Shanghai /etc/localtime
  /usr/sbin/ntpdate us.pool.ntp.org
  echo "30 22 * * * /usr/sbin/ntpdate us.pool.ntp.org" >> /var/spool/cron/root
  systemctl restart crond
echo ″ #多余用户和组清理"
  for user in adm lp sync shutdown halt uucp operator games gopher ftp;do passwd -1 $user;done
echo ″ #创建数据文件目录"
  for i in {1..10} ;do mkdir /dfs/data$i -p;done
  for i in {a..j};do /usr/sbin/mkfs.xfs /dev/sd$i;done
  echo -e "/dev/sdb /dfs/data1
                                     xfs defaults 0 0
  /dev/sdc /dfs/data2
                            xfs defaults 0 0
  /dev/sdd /dfs/data3
                            xfs defaults 0 0
  /dev/sde /dfs/data4
                             xfs defaults 0 0
  /dev/sdf /dfs/data5
                             xfs defaults 0 0
  /dev/sdg /dfs/data6
                             xfs defaults 0 0
  /dev/sdh /dfs/data7
                             xfs defaults 0 0
  /dev/sdi /dfs/data8
                            xfs defaults 0 0
  /dev/sdj /dfs/data9
                             xfs defaults 0 0" >> /etc/fstab
  mount -a
```

# 关闭防火墙

#查看防火墙状态 firewall-cmd --state

> #关闭防火墙 systemctl stop firewalld.service

#关闭防火墙开启启动

systemctl disable firewalld.service

#关闭SELINUX

setenforce 0 (临时生效)

修改/etc/selinux/config 下的 SELINUX=disabled (重启后生效)。

# 配置NTP服务

停止系统自带的ntp服务: systemctl stop chronyd 关闭开机自启动ntp服务: systemctl disable chronyd 查看系统自带ntp服务状态: systemctl status chronyd

所有节点安装相关组件: yum -y install ntp 配置开机启动: systemctl enable ntpd 检查是否设置成功: systemctl list-unit-files |grep ntpd

### 主节点配置(cdh85-29)

vi /etc/ntp.conf
# Use public servers from the pool.ntp.org project.
# Please consider joining the pool (http://www.pool.ntp.org/join.html).
#server 0.rhel.pool.ntp.org iburst
#server 1.rhel.pool.ntp.org iburst
#server 2.rhel.pool.ntp.org iburst
#server 3.rhel.pool.ntp.org iburst
#server 101.231.72.162 prefer
#server time3.aliyun.com iburst
server 192.168.23.108 iburst
server ntpl.aliyun.com iburst

启动ntp服务: systemctl start ntpd

### 配置ntp客户端(其他所有节点)

vi /etc/ntp.conf

# Use public servers from the pool.ntp.org project. # Please consider joining the pool (http://www.pool.ntp.org/join.html). #server 0.rhel.pool.ntp.org iburst #server 1.rhel.pool.ntp.org iburst #server 2.rhel.pool.ntp.org iburst #server 3.rhel.pool.ntp.org iburst server cdh85-29 prefer server 192.168.23.108

ok保存退出,请求服务器前,请先使用ntpdate手动同步一下时间: ntpdate -u n1 (主节点ntp服务器) 启动服务: systemctl start ntpd 查看服务状态: ntpstat

# JDK安装

卸载系统自带的jdk:

查看: rpm -qa|grep -i jdk

卸载: rpm -e java-1.6.0-openjdk-1.6.0.0-1.66.1.13.0.el6.x86\_64 -nodeps

安装jdk并配置环境变量,版本为1.8

rpm -ivh /opt/cm6/oracle-j2sdk1.8-1.8.0+update141-1.x86\_64.rpm

vi /etc/profile

JAVA\_HOME=/usr/java/jdk1.8.0\_141-cloudera CLASSPATH=\$JAVA\_HOME/lib/tools.jar PATH=\$JAVA\_HOME/bin:\$PATH

export JAVA\_HOME CLASSPATH PATH

source /etc/profile

# MYSQL安装

# https://www.cloudera.com/documentation/enterprise/latest/topics/cm ig mysql.html

wget http://repo.mysql.com/mysql-community-release-el7-5.noarch.rpm sudo rpm -ivh mysql-community-release-el7-5.noarch.rpm sudo yum update sudo yum install mysql-server sudo systemctl start mysqld

# https://blog.csdn.net/u014539401/article/details/78138292

cd /opt/mysql/ tar -xvf ./mysql-5.7.19-1.el7.x86\_64.rpm-bundle.tar

rpm -ivh mysql-community-common-5.7.19-1.el7.x86\_64.rpm --force --nodeps

```
rpm -ivh mysql-community-libs-5.7.19-1.el7.x86_64.rpm --force --nodeps
rpm -ivh mysql-community-client-5.7.19-1.el7.x86_64.rpm --force --nodeps
rpm -ivh mysql-community-server-5.7.19-1.el7.x86_64.rpm --force --nodeps
rpm -ivh mysql-community-libs-compat-5.7.19-1.el7.x86 64.rpm --force --nodeps
3 MYSQL配置
yum install -y libaio
mysqld -- defaults-file=/etc/my.cnf --initialize --user=mysql # 初始化mysql使mysql目录的拥有者为mysql用
户
cat /var/log/mysqld.log # 最后一行将会有随机生成的密码
systemctl start mysqld.service # 设置mysql服务自启
mysql -uroot -p
# 输入临时密码
ALTER USER 'root'@'localhost' IDENTIFIED BY 'root'; # 修改密码
4 创建库(后续安装服务等使用)
CREATE DATABASE cmserver DEFAULT CHARACTER SET utf8;
GRANT ALL on cmserver.* TO 'cmserveruser'@'%' IDENTIFIED BY 'password';
CREATE DATABASE metastore DEFAULT CHARACTER SET utf8;
GRANT ALL on metastore. * TO 'hiveuser'@'%' IDENTIFIED BY 'password';
CREATE DATABASE amon DEFAULT CHARACTER SET utf8;
GRANT ALL on amon.* TO 'amonuser'@'%' IDENTIFIED BY 'password';
CREATE DATABASE rman DEFAULT CHARACTER SET utf8;
GRANT ALL on rman. * TO 'rmanuser'@'%' IDENTIFIED BY 'password';
CREATE DATABASE oozie DEFAULT CHARACTER SET utf8;
GRANT ALL on oozie.* TO 'oozieuser'@'%' IDENTIFIED BY 'password';
CREATE DATABASE hue DEFAULT CHARACTER SET utf8;
GRANT ALL on hue. * TO 'hueuser'@'%' IDENTIFIED BY 'password';
```

# **安装Mysql客户端** 除主节点以外的其他节点 先卸载系统自带的mysql: yum remove -y mysql-community-common 安装mysql客户端: yum install -y mariadb

CentOS 安装MariaDB

# 二、离线安装CM

下载对应CDH版本的CM, 下载地址: http://archive.cloudera.com/cm5/redhat/

### 2.1 上传rpm文件到主节点(cdh-85-29)

#### 2.2 安装Cloudera Manager Server

在cdh85-29上运行:

yum -y localinstall cloudera-manager-daemons-6.0.0-530873.e17.x86\_64.rpm yum -y localinstall cloudera-manager-server-6.0.0-530873.e17.x86\_64.rpm yum -y localinstall yum -y localinstall cloudera-manager-agent-6.0.0-530873.e17.x86\_64.rpm

### 2.3 安装Cloudera Manager Agent

除cdh85-29以外的其他节点

yum -y localinstall cloudera-manager-daemons-5.12.1-1.cm5121.p0.6.el7.x86\_64.rpm
yum -y localinstall cloudera-manager-agent-5.12.1-1.cm5121.p0.6.el7.x86\_64.rpm

配置/etc/cloudera-scm-agent/config.ini修改server\_host= (Name of the host where Cloudera Manager Server is running.)

# # 执行初始化脚本

/opt/cloudera/cm/schema/scm\_prepare\_database.sh mysql -h 192.168.85.29 -uroot -p baofoo@64 --scmhost 192.168.85.29 cmserver root baofoo@64

# 启动进程

启动进程, 主节点(cdh85-29): systemctl start cloudera-scm-server systemctl start cloudera-scm-agent

启动进程,各子节点(除cdh85-29以外的所有节点): systemctl start cloudera-scm-agent

# 配置Cloudera Manager包yum源(主节点)

mkdir -p /var/www/html/cloudera-repos 将下载的cm包文件移到此目录下 创建repodata

 $[{\tt root@cdh85-29\ cm6}]\#\ createrepo$  .

创建.repo

systemctl enable|disable httpd.service #开机启动与否 systemctl {start|stop|restart|status} httpd.service #单次操作状态

• <u>Step 1: Configure a Repository</u>

vi /etc/yum.repos.d/cloudera-manager.repo
[cloudera-manager]
name = Cloudera Manager, Version
baseur1 = http://172.20.85.29/cloudera-repos/cm6/
gpgcheck = 0

<u>Step 2: Install JDK</u>

<u>Step 3: Install Cloudera Manager Server</u>

sudo yum install cloudera-manager-daemons cloudera-manager-agent cloudera-manager-server

配置外置数据库 在cdh85-29上传mysql驱动包到/usr/share/java/目录,并做软连接

创建/usr/share/java目录,将mysql-jdbc包放过去 mkdir -p /usr/share/java cd /usr/share/java && ln -s /usr/share/java/mysql-connector-java-5.1.44.jar mysql-connectorjava.jar

指定CM外部数据源:

/opt/cloudera/cm/schema/scm\_prepare\_database.sh mysql scm scm baofoo@64

#### Step 4: Install Databases

## Installing the MySQL Server

#### Note:

•

- If you already have a MySQL database set up, you can skip to the section Configuring and Starting the MySQL Server to verify that your MySQL configurations meet the requirements for Cloudera Manager.
- For MySQL 5.6 and 5.7, you must install the MySQL-shared-compat or MySQL-shared package. This is
  required for the Cloudera Manager Agent package installation.
- It is important that the datadir directory, which, by default, is /var/lib/mysql, is on a partition that has sufficient free space.

Cloudera Manager installation fails if GTID-based replication is enabled in MySQL.

. . . . . . . . . . . .

#### 注意 开启GTID会安装失败

wget <u>http://repo.mvsql.com/mvsql-community-release-el7-5.noarch.rpm</u> sudo rpm -ivh mysql-community-release-el7-5.noarch.rpm sudo yum update sudo yum install mysql-server sudo systemctl start mysqld

| • <u>Step 5: Set up the Cloudera Manager D</u> | atabase |               |
|------------------------------------------------|---------|---------------|
| sudo mkdir -p /usr/share/java/                 |         |               |
| chmod 755 /usr/share/java/                     | # 巨坑!   | 没改权限连接不上mysq1 |

cd mysql-connector-java-5.1.46 sudo cp mysql-connector-java-5.1.46-bin.jar /usr/share/java/mysql-connector-java.jar

• Step 6: Install CDH and Other Software

# 3.3 登录管理界面

等待cm元数据库初始化完成,大概需要几分钟,随后浏览器访问: 192.168.85.59:7180,默认帐号admin,默认密码 admin

Hive集群 172.20.85.[10-44]

# Hbase集群 172.20.85.[45-59]

# 

勾选主机,点击继续

# http://172.20.85.29/cloudera-repos/cm6/

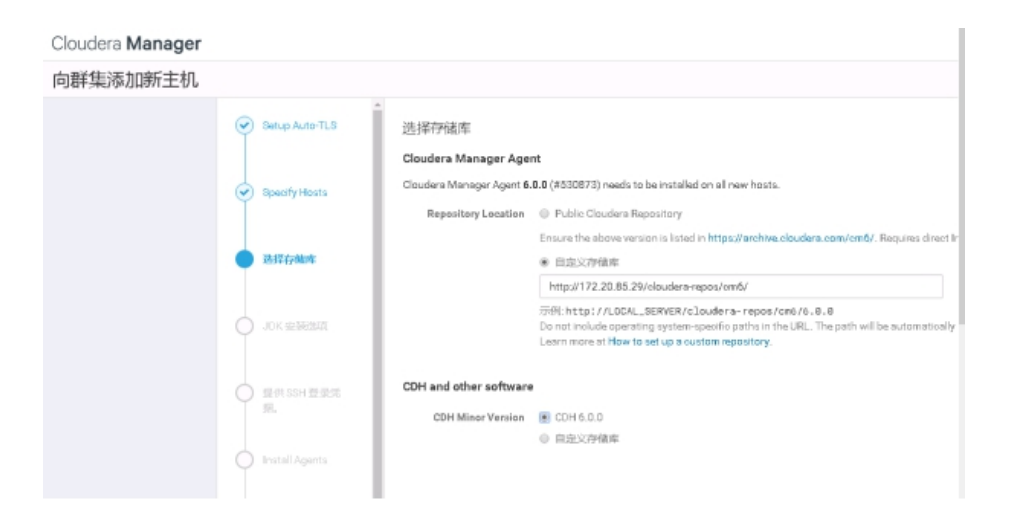

点击继续

| Cloudera Manag | er                  |          |              |    |         |
|----------------|---------------------|----------|--------------|----|---------|
| 群集安装           |                     |          |              |    |         |
|                |                     | ▲ 王彤兴裕   | IP 地址        | 連織 | 秋命      |
|                | ✓ #32               | cdh05-22 | 172.20.05.22 |    | ✓ 已成功完成 |
|                | C. Setup Autor II S | cdh05-23 | 172.20.05.23 |    | ✓ 已成功完成 |
|                | Geographics         | cd105-24 | 172.20.85.24 |    | ✔ 已成功完成 |
|                | Specify Hosts       | cd105-25 | 172.20.85.25 |    | ✔ 已成功完成 |
|                |                     | cd185-26 | 172.20.85.26 |    | ✔ 已成功完成 |
|                | ● 选择存储库             | cd185-27 | 172.20.85.27 |    | ✔ 已成功完成 |
|                | JDK 安装送版            | cdh85-28 | 172.20.85.28 |    | ✔ 已成功完成 |
|                |                     | cd185-29 | 172.20.85.29 |    | ✔ 已成功完成 |
|                | ✓ 提供 SSH 整景凭<br>捐。  | cdh85-30 | 172.20.85.30 |    | ✓ 已成功完成 |

| ← → C ▲ 不安全   ≥ | 177://172.20.85.50:7183/cmf/expreza | wizard/wizard#step=parcelInstallStep            |         |         |
|-----------------|-------------------------------------|-------------------------------------------------|---------|---------|
| Cloudera Manag  | ger                                 |                                                 |         |         |
| 群集安装            |                                     |                                                 |         |         |
|                 |                                     | *<br>正在安装选定 Parcel<br>选出的 Parcel 正在下载并安装在群集的所有当 | =01_E.  |         |
|                 | Setup Auto-TLS                      | ✓ CDH 6.0.0-1.edh6.0.0.p0.537114                | 日下断: 0% | 83號 0/0 |
|                 | Specify Hosts                       |                                                 |         |         |
|                 | ✓ 选择存储库                             |                                                 |         |         |
|                 | 🕑 ЈОК 安朝(田道                         |                                                 |         |         |
|                 | 受供55H 登录兆<br>索。                     |                                                 |         |         |

# 离线安装CDH

# 3.1 上传文件

在cdh81-59上,将CHD5相关的Parcel包放到主节点的/opt/cloudera/parcel-repo/

相关文件如下:

CDH-6.0.0-1.cdh6.0.0.p0.537114-e17.parcel

CDH-6.0.0-1.cdh6.0.0.p0.537114-e17.parcel.sha256

manifest.json

下载地址: https://archive.cloudera.com/cdh6/6.0.0/parcels/

最后将CDH-6.0.0-1.cdh6.0.0.p0.537114-e17.parcel.sha256

, 重命名为CDH-6.0.0-1.cdh6.0.0.p0.537114-e17.parcel.sha

,这点必须注意,否则,系统会重新下载

文件。

|                      | 95742                                                                                                    |
|----------------------|----------------------------------------------------------------------------------------------------|
| Specify Hosts        | 他推翻在例前 15 个主机上运行。                                                                                                    |
|                      | ◇ 个强主机正确地解析了自己的主机需称。                                                                                                    |
|                      | 查查符存在中央的初始線中35米划版物源。                                                                                                    |
| ) (239479960         | ◎ 检查 /etc./horts 时未返现错误。                                                                                                    |
|                      | ※前生机均將 locahost 編行为 127.0.0 1。                                                                                                    |
| JOK STREET           | 经重应的所有主机均正确且及时均解析了偏远的主机杂制。                                                                                                    |
|                      | 主机8种几乎同步(10分钟内)。                                                                                                    |
|                      | ◇ 整个教练中的主机时区一般。                                                                                                    |
| 使供SSH叠使用             | 无用户1008缺失。                                                                                                    |
| 遇.                   | ◎ 软件包和 parcal 之吗未检测别中央。                                                                                                    |
|                      | 沒有存在已知情識的內緒該本在运行。                                                                                                    |
| Install Agents       | ※前主机上的./proc/ego//m/swappinecs 都未送现问题。                                                                                                    |
| Theory Wilson Proved | ● 目前用于時人工調田信,可能会得放重人性語可認,適応行"ethe news > /nys/kernel/mm/transparent_trageoge/defing KT/scho news > /nys/kernel/mm/transparent_trageoge/<br>用於記述,然所同一中心能加引./ntcn local 等到的代謝中中,以提在系统重要的扩充记录量,以下当时尽受到影响<br>3 考虑于######                                                                                          |
| ) IEEEsowatta Paros  | <ul> <li>P器F COM d Hua Python 版本收换发展。</li> </ul>                                                                                                    |
| Inspect Hosts        | ・ Starting with CDH & Pestgreid CL-backed Hue requires the Pigropp1 version to be at least 2.5.4, see the documentation for more information. This warring can be ignored if hosts v<br>CDH 6, or will not run Hue with PostgreidQL. The following hosts have an incompatible Pigropp2 version of 2.5.1:<br>< |
|                      | O hosts are running COH 6 and 16 hosts are running CDH 6.                                                                                                    |
|                      | 每个教编中检查过的所有主机均在运行相同版本的相伴。                                                                                                    |
|                      | <ul> <li>⑤ 所有托置的主机都拥有不一致的Java版本。</li> </ul>                                                                                                    |

RHEL 7 Compatible 1 Install the python-pip package: sudo yum install python-pip

2 Install psycopg2 2.7.5 using pip:

sudo pip install psycopg2==2.7.5 ---ignore-installed

# 点击继续,等待安装,安装完成如下图:

### 点击继续

| 验证 |                                                                            |
|----|----------------------------------------------------------------------------|
| ۲  | 检查器在所有 22 个主机上运行。                                                          |
| ۲  | 个别主机正确地解析了自己的主机名称。                                                         |
| ۲  | 查询存在冲突的初始脚本时未发现错误。                                                         |
| ۲  | 检查 /etc/hosts 时未发现错误。                                                      |
| ۲  | 所有主机均将 localhost 解析为 127.0.0.1。                                            |
| ۲  | 检查过的所有主机均正确且及时地解析了彼此的主机名称。                                                 |
| ۲  | 主机时钟几乎同步(10分钟内)。                                                           |
| ۲  | 整个群集中的主机时区一致。                                                              |
| ۲  | 无用户或组缺失。                                                                   |
| ۲  | 软件包和 parcal 之间末检测到冲突。                                                      |
| ۲  | 没有存在已知错误的内核版本在运行。                                                          |
| ۲  | 所有主机上的 /proc/sys/vm/swappiness 都未发现问题。                                     |
| ۲  | 没有任何性能与"透明大页面"设置有关。                                                        |
| ۲  | 已满足 CDH 5 Hue Python 版本依赖关系。                                               |
| ۲  | Hue Psycopg2 version for PostgreSQL is satisfied for both CDH 5 and CDH 6. |
| ۲  | 0 hosts are running CDH 5 and 22 hosts are running CDH 6.                  |
| ۲  | 每个群集中检查过的所有主机均在运行相同版本的组件。                                                  |
| ۲  | 所有托管的主机都拥有不一致的 Java 版本。                                                    |
| ۲  | 所检查的所有 Cloudera Management Daemon 版本与跟务器一致。                                |
| ۲  | 所检查的所有 Cloudera 管理代理版本与服务器一致。                                              |

根据提示修改,点击完成

我们这里选含Impala的内核安装,点击继续 3.4 配置服务角色

创建hive、oozie、sentry、monitor、hue库并授权: baofoo\_hive、baofoo\_oozie、baofoo\_sentry、 baofoo\_monitor、baofoo\_hue

拷贝mysql驱动到hive jar包(cdh85-29)

cd /opt/cloudera/parcels/CDH/lib/hive/lib && ln -s /usr/share/java/mysql-connector-java-5.1.44-bin.jar mysql-connector-java.jar

拷贝mysql驱动到oozie jar包(cdh85-29) cd /opt/cloudera/parcels/CDH/lib/oozie/libtools && ln -s /usr/share/java/mysqlconnector-java-5.1.44-bin.jar mysql-connector-java.jar

cd /opt/cloudera/parcels/CDH/lib/oozie/libserver && ln -s /usr/share/java/mysqlconnector-java-5.1.44-bin.jar mysql-connector-java.jar

| FS 現大小                                                                                                    | Cluster 1 > HDFS(服卵馆图)                                                                                                    |           |
|----------------------------------------------------------------------------------------------------|----------------------------------------------------------------------------------------------------|-----------|
| block size, dfs.blocksize                                                                                                    | 128 兆字节 •                                                                                                    |           |
| 定的 DataNode 失败的密                                                                                                    | Cluster 1 > DataNode Default Group 🐂                                                                                                    |           |
| datanode.failed.volumes.tolerated                                                                                                    | 3                                                                                                    |           |
| aNode 数据目录                                                                                                    | Cluster 1 > DataNode Default Group 🕤                                                                                                    |           |
| deta.dit, dfa.detanoole.deta.dir                                                                                                    | /dfa/data1/dfa/dn                                                                                                    | ⊜⊕        |
|                                                                                                    | /dfs/data2/dfs/dn                                                                                                    | ⊝⊕        |
|                                                                                                    | /dfs/data3/dfs/dn                                                                                                    | ⊕⊞        |
|                                                                                                    | /dfs/data4/dfs/dn                                                                                                    | ⊕⊕        |
|                                                                                                    | /dfs/data5/dfs/dn                                                                                                    | ⊜⊕        |
|                                                                                                    | /dfs/data6/dfs/dn                                                                                                    | ÐÆ        |
|                                                                                                    |                                                                                                    |           |
|                                                                                                    | /dts/oatab/dts/on                                                                                                    | <b>BH</b> |
|                                                                                                    | /0Tty/datab/dTb/0n                                                                                                    | 88        |
| NameNade 政策目录<br>ds.name.di, dfs.namenade.name.dir                                                                                                    | Zata-Zata-Zata-Zata-Zata-Zata-Zata-Zata                                                                                                    | 88        |
| NameNode 政府目录<br>dfs.name.dir, dfs.namenode.name.dir                                                                                                    | zatszoiataozatszan<br>Cluster 1 > NameNode Default Group ♠<br>Zopt/dfs/nn                                                                                                    | 68        |
| NameNode 股原目录<br>dts.nerre.dt; dfs.namende.nerre.dtr<br>HDFS 检查点目录                                                                                                    | Zatszolatacization<br>Cluster 1 > NameNode Default Group •<br>ZogUdfa/nn<br>Cluster 1 > SecondaryNameNode Default Group •                                                                                                    | 68        |
| NamaNieda 取服目現<br>dls.name.dl; dls.namende.name.dlr<br>HDF5 检查点目現<br>fss.namende.deselparit.dl;                                                                                                    | Zatszaszarzan<br>Cluster 1 - NameNode Default Group -<br>Zogt/dfa/nn<br>Cluster 1 - SecondaryNameNode Default Group -<br>Zogt/dfa/ann                                                                                                    |           |
| NameNode 政策目录<br>dls.name.dl; dls.namenode.name.dlr<br>HDF5 信告点目录<br>fs.checipose.dl;<br>dls.namenode.checiposet.dlr<br>HHve 合序目录                                                                                           | /dts/data//dts/dn<br>Cluster 1 > NameNode Default Group ●<br>/opt/dfs/nn<br>Cluster 1 > SacondaryNameNode Default Group ●<br>/opt/dfs/ann<br>Cluster 1 > Hive (副的范围)                                                                                                    |           |
| NameNode 政策目現<br>dh.name.dk, dh.namenode.name.dk<br>HDFS 役会立目現<br>fa.cheolopart.dk,<br>dh.namenode.cheolopaint.dk<br>HNve 在本日登<br>Nve metastore.warthouse.dk                                                                | //dts/datad/dts/dts/dts/<br>Cluster 1 > NameNode Default Group ●<br>/opt/dfs/tm<br>Cluster 1 > SecondaryNameNode Default Group ●<br>/opt/dfs/ann<br>Cluster 1 > Hwe ( 起外范囲 )<br>//user/hive/warehouse                                                                     |           |
| NameNade 政策目录<br>dls.name.dls, dls.namende.name.dlr<br>HDFS 检查查目录<br>fsc.theologisted.dl<br>dls.namenade.cheologisted.dl<br>HHme 仓库目录<br>Hive metastates watchouse.dlr<br>HHme Matastates 服务器端口                             | Zatszolatab/atta/<br>Cluster 1 > NameNode Default Group ●<br>Zogt/dfs/nn<br>Cluster 1 > SacondaryNameNode Default Group ●<br>Zogt/dfs/ann<br>Cluster 1 > Hive (副的范围)<br>Zuster 1 > Hive (副的范围)<br>Zuster 1 > Hive (Mathatore Server Default Group                         |           |
| NameNode 股份目現<br>dis sene di, dis namenode some dir<br>HDFS 检查点目現<br>fas seenedae sheelgasit.dir<br>Hive chel日発<br>Hive metastore Northouse.dir<br>Hive Metastore 股份股限口<br>Nive metastore port                              | Zatsvastab/ats/a<br>Cluster 1 > NameNode Default Group<br>Zogt/dfs/nn<br>Cluster 1 > Have ( 题外范面 )<br>Zuster 1 > Have ( 题外范面 )<br>Zuster 1 > Have ( 题外范面 )<br>Zuster 1 > Have Metaatore Server Default Group<br>0063                                                      |           |
| NameNicole IRVIER<br>dissene dis disseneroide nome dir<br>HDFS Régistration<br>fascheroport dis<br>disseneroide scheroport dir<br>Hive metastore IRVF/RIGO<br>Hive Metastore IRVF/RIGO<br>Nise metastore port<br>Kadu IIB/F | Zatsvastab/atsvan Cluster 1 > NameNode Default Group  Zopt/dfs/nn Cluster 1 > Have ( 副時元間 ) Zupt/dfs/ann Cluster 1 > Have ( 副時元間 ) Cluster 1 > Have ( 副時元間 ) Cluster 1 > Have Metastore Server Default Group 0083 Cluster 1 > Impale ( 副時元間 ) Cluster 1 > Impale ( 副時元間 ) |           |

### 点击继续

| mpala Daemon 暂存目录    | Cluster 1 > Impala Daemon Default Group和其他2个 🐂 |    |
|----------------------|------------------------------------------------|----|
| oratch_dirs<br>编辑单个值 | /dfa/data1/impala/impalad                      |    |
|                      | /dfs/data2/impala/impalad                      | ⊝⊕ |
|                      | /dfs/data3/impala/impalad                      | 8€ |
|                      | /dfa/data4/impala/impalad                      | ⊖⊕ |
|                      | /dfs/data5/impala/impalad                      |    |
|                      | /dfs/data6/impala/impalad                      |    |

| NodeManager 本地目录                     | Cluster 1 > NodeManager Default Group和助化 2 个 🕤 |    |
|--------------------------------------|------------------------------------------------|----|
| yarn.nodemanager.local-dirs<br>编辑单个值 | /dfs/data1/yarn/nm                             |    |
|                                      | /dfs/data2/yarn/nm                             |    |
|                                      | /dfs/data3/yarn/nm                             | ⊖⊕ |
|                                      | /dfs/data4/yarn/nm                             | ⊟⊕ |
|                                      | /dfs/dats5/yarn/nm                             | ⊟⊞ |
|                                      | /dfs/data6/yarn/nm                             | ⊟⊕ |
|                                      |                                                |    |

# 点击继续,等待启动。

| Show All Steps      Show Only Failed Steps     Show Only Running Steps                 |                   |        |
|----------------------------------------------------------------------------------------|-------------------|--------|
| C Ensuring that the expected software releases are installed on hosts.<br>已成功把成 1 个步骤。 | 12月 6, 3:54:44 下午 | 43ma   |
| > ● 正在部署集户講館選 C Cluster 1 C Successfully deployed all client configurations.           | 12月 6, 3:54:44 下午 | 16.05s |
| 》 意識 Cloudera Management Service, ZooKeeper<br>已成功的成 2 个步骤。                            | 12月 6, 3:55:00 下午 | 24.278 |
| > ● 启动HDF3<br>已成功完成1 个步撰。                                                              | 12月 6, 3.55:24 下午 | 39.169 |
| > ● 应应 YARN (MR2 Included)<br>已成功完成1 个步骤。                                              | 12月 6, 3:56:03 下午 | 25.54s |
| > ② 自动 Hive<br>日成功的成1 个步展。                                                             | 12月 6, 3 56:29 下午 | 39.85a |
| ▶ ● 启动 impela, Ocole<br>已成功完成 2 个步骤。                                                   | 12月 6, 3:57:09 下午 | 36.83s |
| > の 訳記 Hue<br>已成況的成1 个步骤。                                                              | 12月 6, 357.46 下午  | 22.64s |
|                                                                                        |                   | _      |
|                                                                                        |                   | 继续     |

点击继续即可完成。

四、Kerberos安装 4.1 Kerberos服务端安装 在cdh85-59上安装: yum install -y krb5-server krb5-libs krb5-workstation

# 修改/etc/krb5.conf

[logging] default = FILE:/var/log/krb5libs.log kdc = FILE:/var/log/krb5kdc.log admin\_server = FILE:/var/log/kadmind.log

```
[libdefaults]
dns_lookup_realm = false
dns_lookup_kdc = false
ticket_lifetime = 24h
renew_lifetime = 7d
forwardable = true
default_realm = master
renewable = true
```

```
[realms]
```

```
master = {
   kdc = cdh85-59
   admin_server = cdh85-59
}
```

```
[domain_realm]
```

```
.master = master
master = master
```

# 修改/var/kerberos/krb5kdc/kdc.conf

[kdcdefaults]
kdc\_ports = 88
kdc tcp ports = 88

```
[realms]
master = {
    #master_key_type = aes256-cts
    acl_file = /var/kerberos/krb5kdc/kadm5.acl
    dict_file = /usr/share/dict/words
```

 $max\_renewable\_life = 30d$ 

 $max_life = 30d$ 

admin\_keytab = /var/kerberos/krb5kdc/kadm5.keytab

```
supported_enctypes = aes256-cts:normal aes128-cts:normal des3-hmac-sha1:normal
arcfour-hmac:normal camellia256-cts:normal camellia128-cts:normal des-hmac-sha1:normal
des-cbc-md5:normal des-cbc-crc:normal
```

}

# 修改/var/kerberos/krb5kdc/kadm5.acl

\*/admin@master \*

以上三个文件配置完毕后,只需拷贝krb5.conf到集群中其他机器上即可。 scp /etc/krb5.conf cdh81-30:/etc/

#### 4.2 Kerberos客户端安装

在其他几点上安装: yum install -y krb5-libs krb5-workstation 或者在cdh85-29上调用脚本: sh /app/shell/exe\_command\_on\_all\_nodes\_1.sh "scp /app/krb5-\*" "yum -y localinstall krb5\*.rpm && rm -rf ~/krb5\*.rpm"

#### 4.3 关于AES-256加密

oracle官网下载jce\_policy-8.zip, 解压, 将local\_policy.jar、US\_export\_policy.jar拷贝 到 \$JAVA\_HOME/jre/lib/security目录下

#### 4.4 创建数据库

在 cdh85-29 上运行初始化数据库命令。其中 -r 指定对应 realm,初始密码\*\*\* \$ kdb5\_util create -r master -s

出现 Loading random data 的时候另开个终端执行点消耗CPU的命令如 cat /dev/sda > /dev/urandom 可以 加快随机数采集。该命令会在 /var/kerberos/krb5kdc/ 目录下创建 principal 数据库。 如果遇到数据库已经存在的提示,可以把 /var/kerberos/krb5kdc/ 目录下的 principal 的相关文件都删除掉。 默认的数据库名字都是 principal。可以使用 -d 指定数据库名字。

#### 4.5 启动服务

在cdh85-59上执行如下命令: systemctl enable krb5kdc.service systemctl enable kadmin.service systemctl start krb5kdc systemctl start kadmin

#### 4.6 创建Kerveros管理员

关于 kerberos 的管理,可以使用 kadmin.local 或 kadmin,至于使用哪个,取决于账户和访问权限: 如果有访问 kdc 服务器的 root 权限,但是没有 kerberos admin 账户,使用 kadmin.local 如果没有访问 kdc 服务器的 root 权限,但是用 kerberos admin 账户,使用 kadmin 在 cdh85-29 上创建远程管理的管理员: 在KDC server主机上,创建一个名为『hadoop』的principal,并将其密码设为『\*\*\*』。执行命令: [root@cdh85-29 /]# kadmin.local Authenticating as principal root/admin@master with password. kadmin.local: addprinc -pw \*\*\* hadoop/admin@master

通过执行kadmin.local中的listprincs命令可以看到创建了一个名为『hadoop/admin@master』的principal: kadmin.local: listprincs K/M@master hadoop/admin@master kadmin/admin@master kadmin/cdh85-29@master kadmin/changepw@master kiprop/cdh85-29@master principal的名字的第二部分是admin,那么该principal就拥administrative privileges 这个账号将会被CDH用来生成其他用户/服务的principal

#### 4.7 CDH启用Kerberos

在CM的界面上点击启用Kerberos, 启用的时候需要确认几个事情:

1.KDC已经安装好并且正在运行

2.将KDC配置为允许renewable tickets with non-zerolifetime

- 在之前修改kdc.conf文件的时候已经添加了kdc\_tcp\_ports、max\_life和max\_renewable\_life这个三个选项

3.在Cloudera Manager Server上安装open1dap-clients

PS:为了使Kerberos能够绑定到OpenLDAP服务器,需要创建一个管理员用户和一个principal,并生成keytab文件,所以这里先安装openldap-clients

4.为Cloudera Manager创建一个principal,使其能够有权限在KDC中创建其他的principals,就是上面创建的 Kerberos管理员账号.

确定完了之后点击continue,进入下一页进行配置,要注意的是:这里的『Kerberos Encryption Types』必须跟 KDC实际支持的加密类型匹配(即kdc.conf中的值)

这里使用了默认的aes256-cts

| 新定有关 KDC 的氛围、Cloudera Manag | per 使用下面的漏性生成在群集中运行的 CDH 守护理序的主体。       |    |        |
|-----------------------------|-----------------------------------------|----|--------|
| KDC 类型                      | MIT KDC                                 |    | 0      |
|                             | Active Directory                        |    |        |
| Kerberos 安全領域               | master                                  | e  | 0      |
| default_realm               |                                         |    |        |
| KDC Server 主机               | odh81-50                                | e  | 0      |
|                             |                                         |    |        |
| KDC Admin Server Host       |                                         |    | 0      |
| and the part of the         |                                         |    |        |
| Domain Name(s)              | Ð                                       |    | 0      |
|                             |                                         |    | 0      |
| Kerberos 加密类型               | aes256 cts                              | ΘĦ |        |
|                             | 0                                       |    |        |
| Kerberos Principal 最大可更新生命期 | 5 天 •                                   |    | 0      |
|                             |                                         |    |        |
| 返回                          |                                         |    | -      |
|                             |                                         |    | (in) = |
|                             |                                         |    |        |
| 启用 Kerberos 用于 CDH-P        | PRO-NEW                                 |    |        |
| KRB5 配置                     |                                         |    |        |
| 编织为群集牛成 krb5.conf 所需的漏件。同   | T以使用"空全概"本段指示意识 KDC 设置的配置:乐约,使用路径加升份验证。 |    |        |
| Wet Clouders Manager 1978   |                                         |    | 0      |
| krb5.conf                   |                                         |    |        |
|                             |                                         |    |        |

注意,如果勾选了这个选项就可以通过CM的管理界面来部署krb5.conf,但是实际操作过程中发现有些配置仍然需要手动修改该文件并同步

启用 Kerberos 用于 CDH-PRO-NEW

KDC Account Manager 凭据

| 输入有权限创建其他用户的帐 | 户的凭据。Cloudera M | anager # | 乳以加密形式存储该 | 先据并在需要生成新主体 | 时使用它。 |  |
|---------------|-----------------|----------|-----------|-------------|-------|--|
| 用户名           | hadoop/admin    | 0        | master    |             |       |  |
| 惠码            | ******          |          |           |             |       |  |
|               |                 |          |           |             |       |  |

点击continue,进入下一页,输入Cloudera Manager Principal的管理员账号和密码,注意输入账号的时候要使用@前要使用全称,hadoop/admin

| 启用 Kerberos | 用于 | CDH-PRO | -NEW |
|-------------|----|---------|------|
|-------------|----|---------|------|

导入 KDC Account Manager 凭据 命令

状态 📀 已完成 🛗 12月 7, 1:30:54 下午 🛛 5.02s

Successfully imported KDC Account Manager credentials.

## 点击continue,进入下一页,导入KDC Account Manager Credentials

| 指定群集中每个服务使用的 | Kerberos Principal,如果包决定使用联认值更改这些 Principal,可能需要执行其他步骤。请先阅读关于 | 自定义 Principal 的文档,然后对此页真做出更改。 |
|--------------|---------------------------------------------------------------|-------------------------------|
| Kerberos 主体  | Flume ( 服务范围 )                                                | 0                             |
|              | flume                                                         |                               |
|              | HBase ( 服务范围 )                                                |                               |
|              | hbase                                                         |                               |
|              | HDFS ( 服务范围 )                                                 |                               |
|              | hdis                                                          |                               |
|              | Hive ( 嚴惩范围 )                                                 |                               |
|              | hive                                                          |                               |
|              | Hue ( 服务范围 )                                                  |                               |
|              | hua                                                           |                               |
|              | Impala (服务范围)                                                 |                               |

# 点击continue,进入下一页, restart cluster并且enable Kerberos

| DataNode 收发器编目               | 1004<br>DataNode 원 XCeiver 1602的編集, 전관 DataNode 원出 티노동(法)(法)(此),    |  |  |  |
|------------------------------|---------------------------------------------------------------------|--|--|--|
| DataNode HTTP Web UI<br>(유드) | 1006<br>DataNode HTTP Web UI SDBAEL, 영남 DataNode 양止年礼的秘密立며 HTTP 地址。 |  |  |  |
| 書要重启群集以使更改生物                 | x.                                                                  |  |  |  |
| 2 是,我现在已准备好重                 | 台灣處。                                                                |  |  |  |
|                              |                                                                     |  |  |  |

之后CM会自动重启集群服务,启动之后会会提示Kerberos已启用

这个过程中CM会自动在Kerberos的数据库中创建各个节点中各个账户对应的principle 可以使用 kadmin.local -q "list\_principals"查看,,格式为username/hostname@<u>XIAOHEI.INFO</u>,例如 hdfs/hadoop-10-0-8-124@<u>XIAOHEI.INFO</u>

在CM上启用Kerberos的过程中,CM会自动做以下的事情:

- 1.集群中有多少个节点,每个账户都会生成对应个数的principal
- 2.为每个对应的principal创建keytab
- 3. 部署keytab文件到指定的节点中

4.在每个服务的配置文件中加入有关Kerberos的配置 其中包括Zookeeper服务所需要的jaas.conf和keytab文件都会自动设定并读取,如果用户仍然手动修改了 Zookeeper的服务,要确保这两个文件的路径和内容正确性 keytab是包含principals和加密principal key的文件 keytab文件对于每个host是唯一的,因为key中包含hostname keytab文件用于不需要人工交互和保存纯文本密码,实现到kerberos上验证一个主机上的principal 启用之后访问集群的所有资源都需要使用相应的账号来访问,否则会无法通过Kerberos的authenticatin

## 4.8 创建HDFS超级用户

我们使用yarn作为hadoop集群的超级用户,在集群所有节点上创建supergroup组并加入yarn用户。 此时直接用CM生成的principal访问HDFS会失败,因为那些自动生成的principal的密码是随机的,用户并不知道, 而通过命令行的方式访问HDFS需要先使用kinit来登录并获得ticket 用户可以通过创建一个yarn@master的principal并记住密码从命令行中访问HDFS # 需要输入两遍密码 kadmin.local -q "addprinc yarn" 先使用 kinit <u>varn@master</u> 登录之后就可以通过认证并访问HDFS

# 查看principals

\$ kadmin: list\_principals

# 添加一个新的 principal

kadmin: addprinc user1

WARNING: no policy specified for user1@JAVACHEN.COM; defaulting to no policy Enter password for principal "user1@JAVACHEN.COM": Re-enter password for principal "user1@JAVACHEN.COM": Principal "user1@JAVACHEN.COM" created.

# 删除 principal

kadmin: delprinc user1

Are you sure you want to delete the principal "user1@JAVACHEN.COM"? (yes/no): yes Principal "user1@JAVACHEN.COM" deleted. Make sure that you have removed this principal from all ACLs before reusing.

kadmin: exit

# 4.9 确认HDFS可以正常使用

登录到某一个节点后,用kinit来获取yarn用户的credentials 现在用'hadoop fs -ls /'应该能正常输出结果 用kdestroy销毁credentials后,再使用hadoop dfs -ls /会发现报错

获取了yarn的证书后,提交一个PI程序,如果能正常提交并成功运行,则说明Kerberized Hadoop cluster在正常 工作 hadoop jar /opt/cloudera/parcels/CDH/jars/hadoop-examples.jar pi 10 1000

```
beeline连接hive、impala
```

```
hive: beeline -u 'jdbc:hive2://cdh85-29:10000/;principal=hive/cdh85-29@master'
impala: beeline -u 'jdbc:hive2://cdh81-51:21050/;principal=impala/cdh81-51@master'
```

五、LDAP安装 线上安装 https://blog.csdn.net/fanren224/article/details/79707206

| Connection | n proj | perties                                       | × |
|------------|--------|-----------------------------------------------|---|
| Connection | name:  | local-cdh6-idap                               |   |
| General    | Option | as <u>Attributes</u>                          |   |
| Connec     | tion:  |                                               |   |
| Host:      | 10.    | 0.221.73 Port: 389 Version: 3 ~               |   |
| Base:      | dc-    | dc-baldu,dc-com Fetch DNs                     |   |
|            | © :    | imple authentication SSL 11.5<br>SSS-API SASL |   |
| Account    | t      |                                               |   |
| Usernar    | ne:    | cn=admin,dc=baidu,dc=com                      |   |
| Passwo     | rd:    | •••••                                         |   |
| Anor       | nymou  | s connection                                  |   |
| _          |        |                                               |   |

yum install openldap openldap-servers openldap-clients compat-openldap

cp /usr/share/openldap-servers/DB\_CONFIG.example /var/lib/ldap/DB\_CONFIG  $\ensuremath{\mathsf{CONFIG}}$ 

```
chown ldap. /var/lib/ldap/DB_CONFIG
```

systemctl enable slapd

systemctl start slapd

netstat -tunlp |grep slapd

Slappasswd

New password: Re-enter new password: {SSHA}Ltmskub54M7W30yGI5Z91+G00DtvUGKe

vim chrootpw.ldif

dn: olcDatabase={0} config, cn=config
changetype: modify
add: olcRootPW
olcRootPW: {SSHA}Ltmskub54M7W30yGI5Z91+G00DtvUGKe

ldapadd -Y EXTERNAL -H ldapi:/// -f chrootpw.ldif

我们需要向 LDAP 中导入一些基本的 Schema。这些 Schema 文件位于 /etc/open1dap/schema/ 目录中, schema控制着条目拥有哪些对象类和属性

ldapadd -Y EXTERNAL -H ldapi:/// -f /etc/openldap/schema/cosine.ldif

ldapadd -Y EXTERNAL -H ldapi:/// -f /etc/openldap/schema/nis.ldif

ldapadd -Y EXTERNAL -H ldapi:/// -f /etc/openldap/schema/inetorgperson.ldif

配置 LDAP 的根域(以 dc=baofoo, dc=com 为例)及其管理域:

vim chdomain.ldif

```
dn: olcDatabase={1}monitor, cn=config
changetype: modify
replace: olcAccess
olcAccess: {0} to * by dn.base="gidNumber=0+uidNumber=0, cn=peercred, cn=external, cn=auth"
    read by dn.base="cn=admin, dc=baofoo, dc=com" read by * none
```

dn: olcDatabase={2}hdb, cn=config
changetype: modify
replace: olcSuffix

```
olcSuffix: dc=baofoo, dc=com
dn: olcDatabase={2}hdb, cn=config
changetype: modify
replace: olcRootDN
olcRootDN: cn=admin, dc=baofoo, dc=com
dn: olcDatabase={2}hdb, cn=config
changetype: modify
add: olcRootPW
olcRootPW: {SSHA} Ltmskub54M7W30yGI5Z91+G00DtvUGKe
dn: olcDatabase={2}hdb, cn=config
changetype: modify
add: olcAccess
olcAccess: {0} to attrs=userPassword, shadowLastChange by
    dn="cn=admin, dc=baofoo, dc=com" write by anonymous auth by self write by * none
olcAccess: \{1\} to dn. base="" by * read
olcAccess: {2} to * by dn="cn=admin, dc=badiu, dc=com" write by * read
```

ldapmodify -Y EXTERNAL -H ldapi:/// -f chdomain.ldif

在上述基础上,我们来创建一个叫做 baofoo company 的组织,并在其下创建一个 admin 的组织角色 (该角色内的用户具有管理整个 LDAP 的权限)和 People 和 Group 两个组织单元:

dn: dc=baofoo, dc=com
objectClass: top
objectClass: dcObject
objectClass: organization
o: baofoo Company
dc: baofoo

dn: cn=admin, dc=baofoo, dc=com

objectClass: organizationalRole
cn: admin

dn: ou=People, dc=baofoo, dc=com
objectClass: organizationalUnit
ou: People

dn: ou=Group, dc=baofoo, dc=com
objectClass: organizationalRole
cn: Group

ldapadd -x -D cn=admin, dc=baofoo, dc=com -W -f basedomain.ldif

vim ldapuser.ldif

dn: uid=tom, ou=People, dc=baofoo, dc=com objectClass: inetOrgPerson objectClass: posixAccount objectClass: shadowAccount uid: tom cn: tom sn: tom userPassword: {SSHA}KzC51n00VkpXxajXetcyYYq5VcHhfAuM uidNumber: 1100 gidNumber: 1100 homeDirectory: /home/tom

dn: cn=SRE, ou=Group, dc=baofoo, dc=com
objectClass: posixGroup
cn: SRE
gidNumber: 1100
memberUid: SRE

# 修改密码:

https://blog.csdn.net/developerinit/article/details/76141065

# 统一账户管理

# 软件安装 yum install -y nss-pam-ldapd openldap-clients

#### 配置openLDAP-client

cp /etc/nsswitch.conf /etc/nsswitch.conf.old sed -i '/^passwd:.\*\$/s//& ldap/g' /etc/nsswitch.conf sed -i '/^shadow:.\*\$/s//& ldap/g' /etc/nsswitch.conf

cp /etc/openldap/ldap.conf /etc/openldap/ldap.conf.old cat >> /etc/openldap/ldap.conf <<EOF BASE dc=baofoo,dc=com URI ldap://172.20.15.13 ssl off EOF

启用LDAP身份验证机制 cp /etc/sysconfig/authconfig /etc/sysconfig/authconfig.old cat > /etc/sysconfig/authconfig <<EOF IPADOMAINJOINED=no USEMKHOMEDIR=no USEPAMACCESS=no CACHECREDENTIALS=yes USESSSDAUTH=no USESHADOW=yes USEWINBIND=no USEDB=no USEFPRINTD=yes FORCESMARTCARD=no PASSWDALGORITHM=sha512 USELDAPAUTH=yes USEPASSWDQC=no IPAV2NONTP=no USELOCAUTHORIZE=yes USECRACKLIB=yes USEIPAV2=no USEWINBINDAUTH=no USESMARTCARD=no USELDAP=yes USENIS=no USEKERBEROS=no USESYSNETAUTH=no USESSSD=no USEHESIOD=no USEMD5=yes FORCELEGACY=no EOF

nslcd 服务 cat >> /etc/nslcd.conf <<EOF uri ldap://172.20.85.29 base dc=baofoo,dc=com EOF

编辑系统认证文件,保证使用LDAP来认证 cp /etc/pam.d/system-auth /etc/pam.d/system-auth.old cat > /etc/pam.d/system-auth <<EOF #%PAM-1.0 # This file is auto-generated. # User changes will be destroyed the next time authconfig is run. auth required pam env. so auth sufficient pam fprintd.so auth sufficient pam\_unix.so nullok try\_first\_pass auth requisite pam\_succeed\_if.so uid >= 500 quiet auth sufficient pam ldap.so use first pass auth required pam\_deny.so account required pam\_unix.so account sufficient pam localuser.so account sufficient pam\_succeed\_if.so uid < 500 quiet account [default=bad success=ok user\_unknown=ignore] pam\_ldap.so account required pam permit.so password requisite pam\_cracklib.so try\_first\_pass retry=3 type= password sufficient pam unix.so sha512 shadow nullok try first pass use authtok password sufficient pam\_ldap.so use\_authtok password required pam deny.so session optional pam keyinit.so revoke session required pam limits.so session [success=1 default=ignore] pam\_succeed\_if.so service in crond quiet use\_uid session required pam unix.so session optional pam\_ldap.so session required pam mkhomedir.so skel=/etc/skel/ umask=0022 EOF

在cdh85-29上安装

\$ yum install -y db4 db4-utils db4-devel cyrus-sasl\* krb5-server-ldap 安装ldap服务 #!/bin/bashecho "install ldap rpm" yum install -y openldap-servers openldap-clients cp /usr/share/openldap-servers/DB\_CONFIG.example /var/lib/ldap/DB\_CONFIG chown ldap. /var/lib/ldap/DB\_CONFIG systemctl start slapd

systemctl enable slapd

有两个文件要复制: slapd的配置文件和数据库文件,将openldap-servers自带的example复制到相应目录: PS: centos7 slapd.conf.obsolete 并不存在,所以我从centos6 里拷贝了一个过来

cp /usr/share/openldap-servers/slapd.conf.obsolete /etc/openldap/slapd.conf

cp /usr/share/openldap-servers/DB\_CONFIG.example /var/lib/ldap/DB\_CONFIG

#### 5.2 服务端配置

使用slappasswd创建LDAP管理员密码,这个命令不会直接将密码写入配置,运行slappasswd后输入两次密码,会返回一串密文,复制下这个 密文。 [root@cdh85-29 ~]# slappasswd New password: Re-enter new password: {SSHA}PL+FAWxVd7uLGcqBCbwaq/ET3yqaQx7E

编辑/etc/openldap/slapd.conf, 找到"database bdb", 按照自己的需求更改下面的: suffix "dc=baofoo,dc=com" rootdn "cn=admin,dc=baofoo,dc=com" //管理员为rootpw {SSHA}PL+FAWxVd7uLGcqBCbwaq/ET3yqaQx7E //复制的管理员的密码,也支持明文

<del>添加一些基本配置,并引入\_kerberos\_和\_openldap\_的\_schema:\_</del> <del>\$\_cp\_/usr/share/doc/krb5-server=ldap=1.15.1/kerberos.schema\_/etc/openldap/schema/</del>

在/etc/openldap/slapd.conf加入 include /etc/openldap/schema/kerberos.schema

#### 更改目录权限:

chown -R ldap:ldap /etc/openldap chown -R ldap:ldap /var/lib/ldap

#### 5.3 测试并生成配置文件

rm -rf /etc/openldap/slapd.d/\* //删除原文件
systemctl start slapd //生成bdb文件
slaptest -f /etc/openldap/slapd.conf -F /etc/openldap/slapd.d //生成配置文件
chown -R ldap:ldap /etc/openldap/slapd.d

#### 5.4 配置完成重启服务

systemctl restart slapd
systemctl enable slapd //设置开机启动
systemctl list-unit-files slapd.service //查看开机启动状态
经过上面的配置后, openldap server就配置好了。

#### 查看状态,验证服务端口:

[root@cdh85-29 open1dap]# ps aux | grep slapd | grep -v grep ldap 58094 0.0 0.0 533648 9748 ? Ssl 10:11 0:00 /usr/sbin/slapd -u ldap -h ldapi:/// ldap:/// [root@cdh85-29 open1dap]# ss -tun1p | grep :389

```
tcp LISTEN 0 128
                                                          *:*
                                 *:389
                                                                                users:
(("slapd",pid=58094,fd=8))
      LISTEN
                0
                        128
                                 :::389
                                                         :::*
                                                                                users:
tcp
(("slapd",pid=58094,fd=9))
查看LDAP数据库结构:
[root@cdh85-29 openldap]# ldapsearch -x -H ldap://127.0.0.1 -b 'dc=baofoo,dc=com'
# extended LDIF
#
# LDAPv3
# base <dc=baofoo,dc=com> with scope subtree
# filter: (objectclass=*)
# requesting: ALL
# search result
search: 2
result: 32 No such object
# numResponses: 1
```

### 5.5 Kerberos和Ldap集成

为了使Kerberos能够绑定到OpenLDAP服务器,需要创建一个管理员用户和一个principal,并生成keytab文件 设置该文件的权限为LDAP服务运行用户可读(一般为ldap): kadmin.local -q "addprinc -randkey ldap/cdh85-29@master"

kadmin.local -q "ktadd -k /etc/openldap/ldap.keytab ldap/cdh85-29@master"

chown ldap:ldap /etc/openldap/ldap.keytab && chmod 640 /etc/openldap/ldap.keytab

```
确保LDAP启动时使用上一步中创建的keytab文件,在/etc/sysconfig/ldap增加KRB5_KTNAME配置:
PS: centos7 /etc/sysconfig/ldap 并不存在,所以我从centos6 里拷贝了一个过来
export KRB5_KTNAME=/etc/openldap/ldap.keytab
```

重启 systemctl restart slapd

### 5.6 配置并迁移系统用户

配置好的LDAP数据库是空的,需要将系统上的用户导入到LDAP数据库中。需要用migrationtools将系统用户转换为 LDAP能识别的ldif文件。

安装migrationtools: yum install -y migrationtools

配置migrationtools: 编辑/usr/share/migrationtools/migrate\_common.ph ,按需更改下面两行: \$DEFAULT\_MAIL\_DOMAIN = "baofoo.com"; \$DEFAULT BASE = "dc=baofoo,dc=com";

### 生成模板文件:

/usr/share/migrationtools/migrate\_base.pl > /opt/base.ldif 生成ldif文件: /usr/share/migrationtools/migrate\_passwd.pl /etc/passwd >/opt/passwd.ldif /usr/share/migrationtools/migrate\_group.pl /etc/group >/opt/group.ldif

# 将生成的ldif导入到LDAP数据库:

ldapadd -x -D "cn=admin,dc=baofoo,dc=com" -W -f /opt/base.ldif ldapadd -x -D "cn=admin,dc=baofoo,dc=com" -W -f /opt/passwd.ldif ldapadd -x -D "cn=admin,dc=baofoo,dc=com" -W -f /opt/group.ldif

# 5.7 LDAP客户端配置

在其他节点上运行 yum install openldap-clients -y 或者在cdh85-29上调用脚本: sh /app/shell/exe\_command\_on\_all\_nodes\_1.sh "scp /app/ openldap-clients-2.4.44-5.el7.x86\_64.rpm" "yum -y localinstall openldap-clients-2.4.44-5.el7.x86\_64.rpm && rm rf ~/ openldap-clients-2.4.44-5.el7.x86\_64.rpm"

修改 /etc/openldap/ldap.conf 以下两个配置 BASE dc=baofoo,dc=com URI ldap://cdh85-29

然后,运行下面命令测试: #先删除 ticket \$ kdestroy [root@cdh85-29 shell]# ldapsearch -b 'dc=baofoo,dc=com' SASL/GSS-SPNEGO authentication started ldap\_sasl\_interactive\_bind\_s: Local error (-2) additional info: SASL(-1): generic failure: GSSAPI Error: Unspecified GSS failure. Minor code may provide more information (SPNEGO cannot find mechanisms to negotiate)

重新获取 ticket: [root@cdh85-29 shell]# kinit yarn Password for yarn@master: [root@cdh85-29 shell]# klist Ticket cache: FILE:/tmp/krb5cc\_0 Default principal: yarn@master

Valid starting Expires Service principal 12/08/2017 13:33:58 12/09/2017 13:33:58 krbtgt/master@master renew until 12/15/2017 13:33:58

```
$ ldapsearch -x -b 'dc=baofoo,dc=com'
#没有报错
```

# numEntries: 128

# ldap导出:

ldapsearch -x -b 'dc=baofoo, dc=com' > ldapbackup.ldif

ldap导入: ldapadd -x -D cn=admin,dc=baofoo,dc=com -W -f ldapbackup.ldif

#### 5.8 配置HIVE集成LDAP

在hive-site.xml中加入以下配置: <property> <name>hive.server2.authentication</name> <value>LDAP</value> </property> <property> <name>hive.server2.authentication.ldap.url</name> <value>ldap://cdh85-29</value> </property> <property> <name>hive.server2.authentication.ldap.baseDN</name> <value>ou=people,dc=baofoo,dc=com</value> </property> 重启Hive和Yarn服务,进入beeline测试: LDAP认证: [root@cdh85-29 ~] # beeline Java HotSpot(TM) 64-Bit Server VM warning: ignoring option MaxPermSize=512M; support was removed in 8.0 Java HotSpot(TM) 64-Bit Server VM warning: Using incremental CMS is deprecated and will likely be removed in a future release Java HotSpot(TM) 64-Bit Server VM warning: ignoring option MaxPermSize=512M; support was removed in 8.0 Beeline version 1.1.0-cdh5.12.1 by Apache Hive beeline> !connect jdbc:hive2://cdh85-29:10000/default scan complete in 1ms

Connecting to jdbc:hive2://cdh85-29:10000/default Enter username for jdbc:hive2://cdh85-29:10000/default: yarn Enter password for jdbc:hive2://cdh85-29:10000/default: \*\*\*\*\*\*\*\*\*\*\* Connected to: Apache Hive (version 1.1.0-cdh5.12.1) Driver: Hive JDBC (version 1.1.0-cdh5.12.1) Transaction isolation: TRANSACTION\_REPEATABLE\_READ 0: jdbc:hive2://cdh85-29:10000/default>

### Kerberos认证:

[root@cdh85-29 ~]# kinit yarn
Password for yarn@master:
[root@cdh85-29 ~]# klist
Ticket cache: FILE:/tmp/krb5cc\_0
Default principal: yarn@master

Valid starting Service principal Expires 12/08/2017 15:18:53 12/09/2017 15:18:53 krbtgt/master@master renew until 12/15/2017 15:18:53 [root@cdh85-29 ~]# beeline -u 'jdbc:hive2://cdh85-29:10000/;principal=hive/cdh85-29@master' Java HotSpot(TM) 64-Bit Server VM warning: ignoring option MaxPermSize=512M; support was removed in 8.0 Java HotSpot(TM) 64-Bit Server VM warning: Using incremental CMS is deprecated and will likely be removed in a future release Java HotSpot(TM) 64-Bit Server VM warning: ignoring option MaxPermSize=512M; support was removed in 8.0 scan complete in 2ms Connecting to jdbc:hive2://cdh85-29:10000/;principal=hive/cdh85-29@master Connected to: Apache Hive (version 1.1.0-cdh5.12.1) Driver: Hive JDBC (version 1.1.0-cdh5.12.1) Transaction isolation: TRANSACTION REPEATABLE READ Beeline version 1.1.0-cdh5.12.1 by Apache Hive 0: jdbc:hive2://cdh85-29:10000/>

# 5.9 配置IMPALA集成LDAP

Impala中可以同时使用Kerberos+LDAP的认证方式,所以在已经启用Kerberos的情况下启用LDAP可以正常工作在Impala配置页中:

- 启用 LDAP 身份验证选项设置为true
- 启用 LDAP TLS 选项设置为true
- LDAP URL 设置为1dap://cdh85-29
- LDAP BaseDN 设置为ou=people,dc=baofoo,dc=com

重启Impala服务

在chd81-51上执行,使用impala-shell测试LDAP账号: [root@cdh81-51 ~]# impala-shell -l -u yarn --auth\_creds\_ok\_in\_clear Starting Impala Shell using LDAP-based authentication LDAP password for yarn: Connected to cdh81-51:21000 Server version: impalad version 2.9.0-cdh5.12.1 RELEASE (build 5131a031f4aa38c1e50c430373c55ca53e0517b9)

ALL PASSWORDS WILL BE SENT IN THE CLEAR TO IMPALA.
[cdh81-51:21000] >

使用beeline测试LDAP账号: beeline -u "jdbc:hive2://cdh81-51:21050/default;" -n yarn -p 密码

# 5.10 配置HUE集成LDAP

在Hue中配置LDAP可以让Hue直接使用LDAP所管理的账号而不必在Hue中重新管理 在Hue的配置页面中修改

- 身份验证后端/backend为desktop.auth.backend.LdapBackend
- 登录时创建 LDAP 用户/create\_users\_on\_login 设置为True
- 修改ldap\_url=ldap://cdh85-29, ldap\_username\_pattern=uid=<username>, ou=people, dc=baofoo, dc=com
- 使用搜索绑定身份验证/search\_bind\_authentication 设置为False

#### 滚动重启步骤.png

| STOW ALL     | Steps O Show Only Failed Steps                               | O Show Running Steps    |                      |                    |       |
|--------------|--------------------------------------------------------------|-------------------------|----------------------|--------------------|-------|
| 」 运行課<br>正在明 | <b>动重信</b><br>待克威多令 (Reload (15427))                         |                         |                      | 11月 23, 1:45:58 下午 |       |
| ~0           | 重迫工作者角色之前执行所需的操作。<br>已成功完成命令(Toggle Balancer (1528           | 7))                     |                      | 11月 23, 1:45:58 下午 | 18.58 |
|              | > 📀 将 Balancer 从 Master (cdh85-59) 状态关                       | <i>त</i> .              | Master (cdh85-59) 28 | 11月 23, 1:45:58 下午 | 18.58 |
| •0           | 步骤数: 13 已完成: 12 成功: 12 (承动重启 ed<br>正在時待完成命令 (Reload (15427)) | h85-58 上的工作者角色)         |                      | 11月 23, 1:46:16 下午 |       |
|              | ◎ 滾動動廠 edn85-45 上的工作者角色                                      | ◎ 滾動重向 cdh85-46 上的工作者角色 | ◎ 滚动重启 edh85-47 上的   | 工作者角色              |       |
|              | ◎ 涼动動画 cdh85-48 上的工作者角色                                      | ◎ 涼动重启 cdh85-50 上的工作者角色 | ◎ 滾动胍自 cdh85-51 上的   | 工作者角色              |       |
|              | ◎ 滾動豐高 edh85-52 上的工作者角色                                      | ◎ 涼动重启 cdh85-53 上的工作者角色 | ◎ 深动重向 cdh85-54 上的   | 工作者角色              |       |
|              | ◎ 滾动動會 edh85-55 上的工作者角色                                      | ◎ 涼动重肩 odh85-56 上的工作者角色 | ◎ 滾动重肩 cdh85-57 上的   | 工作者角色              |       |
|              | ○ 滚动服白 odh85-58 上的工作者角色                                      |                         |                      |                    |       |
| <b>v</b> 0   | 重点工作者角色之后执行清理操作。                                             |                         |                      |                    |       |
|              |                                                              |                         |                      |                    |       |